## Flow calculator BAMOPHAR 759

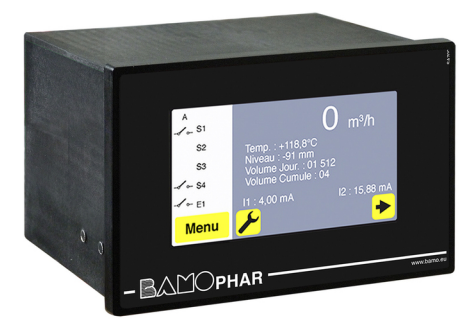

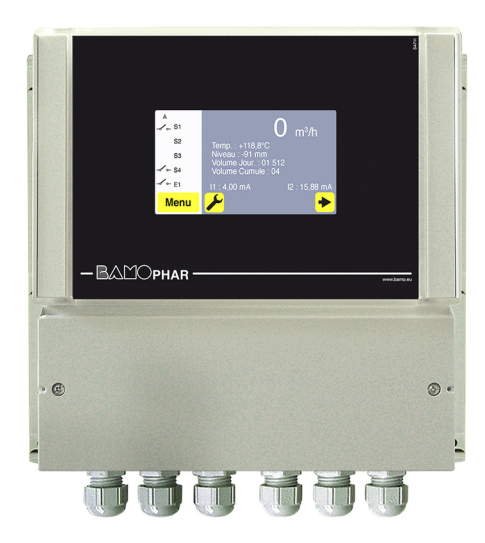

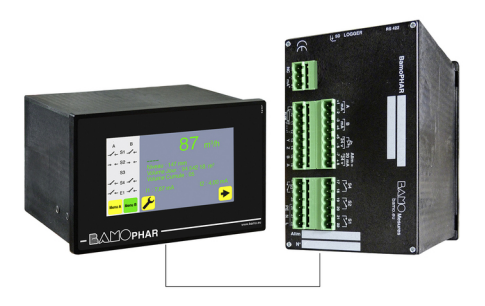

## **USER MANUAL**

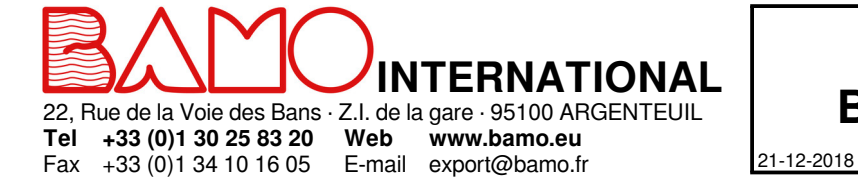

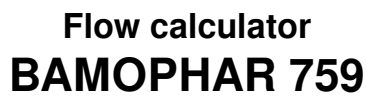

DEB

759-03/1

M-759.03-EN-AB

# **SUMMARY**

| 1.  | DESCRIPTION                                                       | 3  |
|-----|-------------------------------------------------------------------|----|
| 2.  | TECHNICAL FEATURES                                                | 3  |
| 3.  | DIMENSIONS                                                        | 3  |
| 4.  | ELECTRICAL CONNECTIONS                                            | 4  |
| 4.1 | TERMINAL STRIP ASSIGNMENTS                                        | 5  |
| 5.  | DISPLAY MENU                                                      | 7  |
| 5.1 | WITHOUT EXTENSION UNIT                                            | 7  |
| 5.2 | WITH EXTENSION UNIT                                               | 7  |
| 6.  | ICONS FUNCTIONS                                                   |    |
| 7.  | DISPLAY SETTINGS                                                  |    |
| 7.1 | SCREEN INFORMATION                                                | 8  |
| 7.2 | SCREENSAVER                                                       | 8  |
| 7.3 | LANGUAGE SELECTION                                                | 8  |
| 7.4 | DESIGNATION                                                       | 9  |
| 8.  | CONSULTATION / MODIFICATION                                       | 9  |
| 9.  | SETTINGS                                                          | 9  |
| 9.1 | SETTING OF MEASUREMENT PARAMETERS                                 | 9  |
| 9.2 | THRESHOLD S1 AS ON/OFF MODE                                       | 10 |
| 9.3 | THRESHOLD S3 SET AS ON/OFF MODE AND ASSIGNMENT TO EXTERNAL SENSOR | 10 |
| 9.4 | SETTING THE SAMPLER CONTROL (Relay S2)                            | 10 |
| 9.5 | SETTING THE TEMPERATURE                                           | 10 |
| 9.6 | mA OUTPUT SETTINGS FOR THE MEASUREMENT                            | 11 |
| 9.7 | mA OUTPUT SETTINGS FOR THE TEMPERATURE                            | 11 |
| 9.8 | SIMULATION ON RELAYS                                              | 11 |
| 9.9 | RESET THE DAILY VOLUME TO ZERO                                    | 11 |

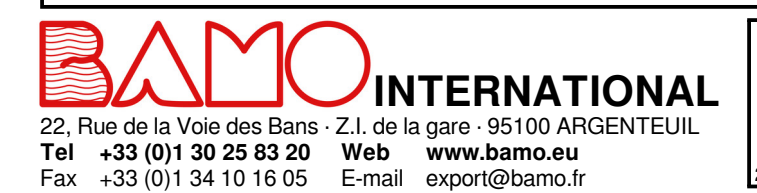

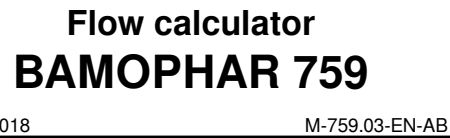

DEB

21-12-2018

759-03/2

## 1. DESCRIPTION

The reading is easy on the 4.3" color touch screen for flow-rate or height of liquid, as well as for totalization. Through a user friendly menu, settings are easy for threshols, alarms, sampler monitoring and all parameters. BAMOPHAR 759 converts the input signal directly into flow rate, through a calculator and using formulas and calibration tables of our Venturi channels (ISO 4359) and our standard V or U channel weirs.

## 2. TECHNICAL FEATURES

| End-user interface            | Color touch screen 4.3", resolution 480x272 pixels<br>Display of measurements, flow rate, temperature, height of liquid, daily volume and totalization,<br>status of relays<br>Programming - Settings protection by keyword |
|-------------------------------|----------------------------------------------------------------------------------------------------|
| Measuring scales              | Water column (mm); Resolution of 1 mm<br>Flow rate (m <sup>3</sup> /h); Resolution of 0.1 m <sup>3</sup> /h<br>Totalization (m <sup>3</sup> ); Resolution of 1 m <sup>3</sup>                                               |
| Counters - Totalization       | Daily volume; Capacity 8 digits - Reset to 0 by menu<br>Totalization; Capacity 8 digits - No reset available                                                                                                    |
| Signal inputs                 | 4-20 mA proportionnal to water column<br>Temperature Pt 100 $\Omega$ ( -20 +160 °C )                                                                                                    |
| Calculation formulas          | Standard types in memory: Venturi channels, V-shaped and U-shaped weirs                                                                                                    |
| Thresholds S1and S3           | 2 contacts, potential free, N.O.; Dedicated to flow rate measurement<br>or to temperature, or to function of relay S3<br>Adjustable hysteresis from 0 to 100 %: Adjustable delay from 0 to 9999 s                           |
| Sampler control S2            | Programming in m <sup>3</sup> on volume (counter)<br>1 contact, N.O., potential free.<br>Adjustable timer from 0 to 9999 s                                                                                                  |
| Pulse output S4               | For a remote counter; 1 pulse/m <sup>3</sup><br>1 contact, N.O., potential free                                                                                                    |
| Contact initial resistance    | 100 mΩ max. (voltage drop 6 V DC 1 A)                                                                                                    |
| Poles material                | Silver alloy                                                                                                    |
| Switching power               | 3 A, 277 V AC; 3 A, 30 V DC (nominal)                                                                                                    |
| Switching capacity (min.)     | 100 mA, 5 V DC (depends of frequency, ambient conditions)                                                                                                    |
| Analogue output (measurement) | 0/4 - 20 mA (load max. 600 Ω) proportionnal to flow rate - Adjustable on any scale. Temperature ( $°C$ )                                                                                                    |
| Analogue output (temperature) | 0/4-20 mA (load 600 Ohm max.); any scale between 0 & 100 °C                                                                                                    |
| Main power supply             | 230 V - 50/60 Hz - Other supplies on request - Consumption 10 VA                                                                                                    |
| Models                        | Panel mounting, 96x144 mm, Front IP65, rear back screw terminal IP40<br>Wall mounting, IP65, cable glands, screw terminals                                                                                                  |
| OPTION (BS 422 + Logger)      |                                                                                                    |
| Interface                     | RS422 output, J-BUS link - Binary slave mode - 2400 to 9600 bauds                                                                                                    |
| Data Logger                   | Record of cycle average measurement, programmable cycle time, 150 000 records max. on memory card                                                                                                    |

### EC Conformity: The instrument meets the legal requirements of the current European Directives

## 3. DIMENSIONS

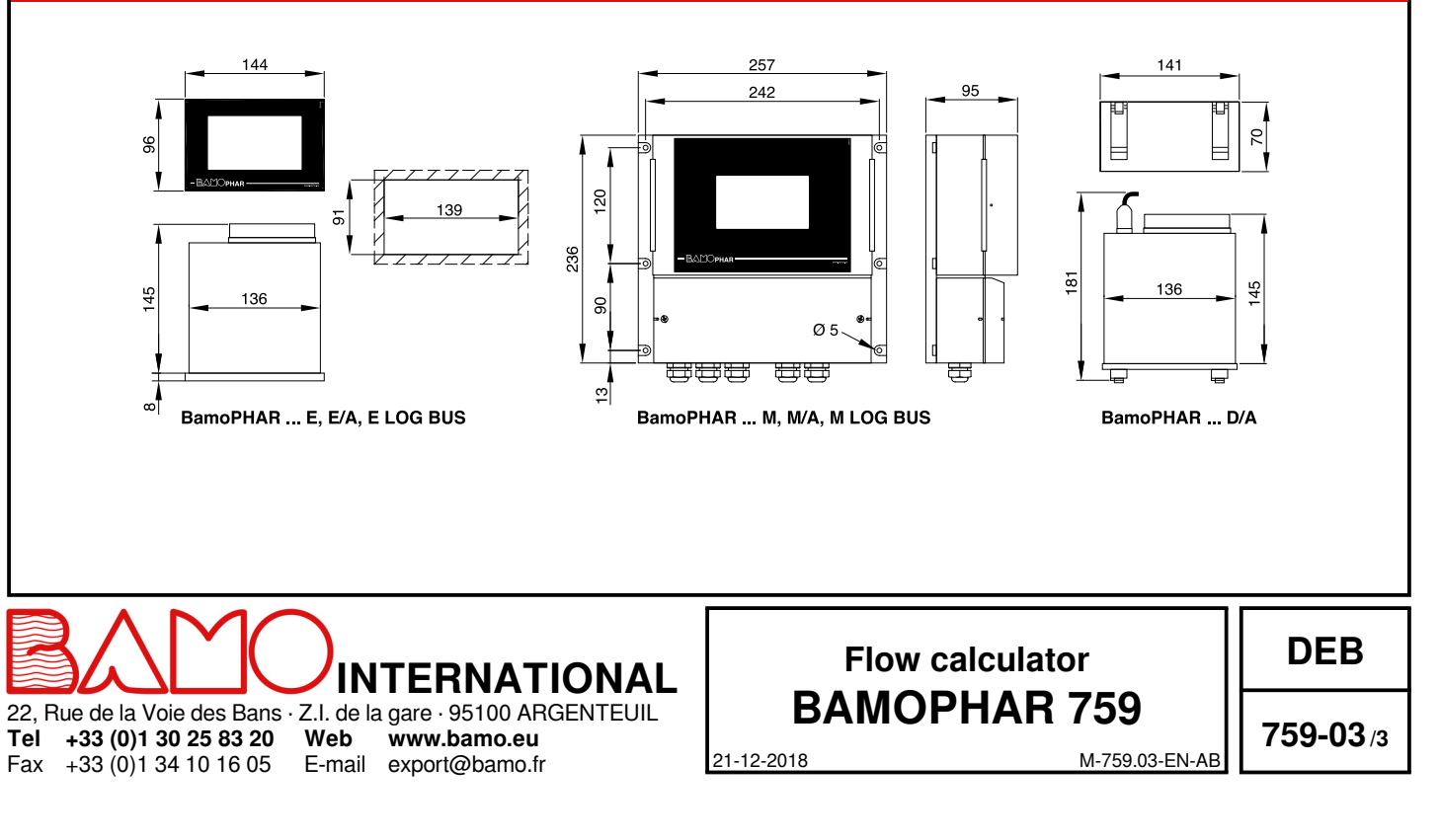

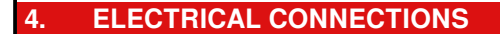

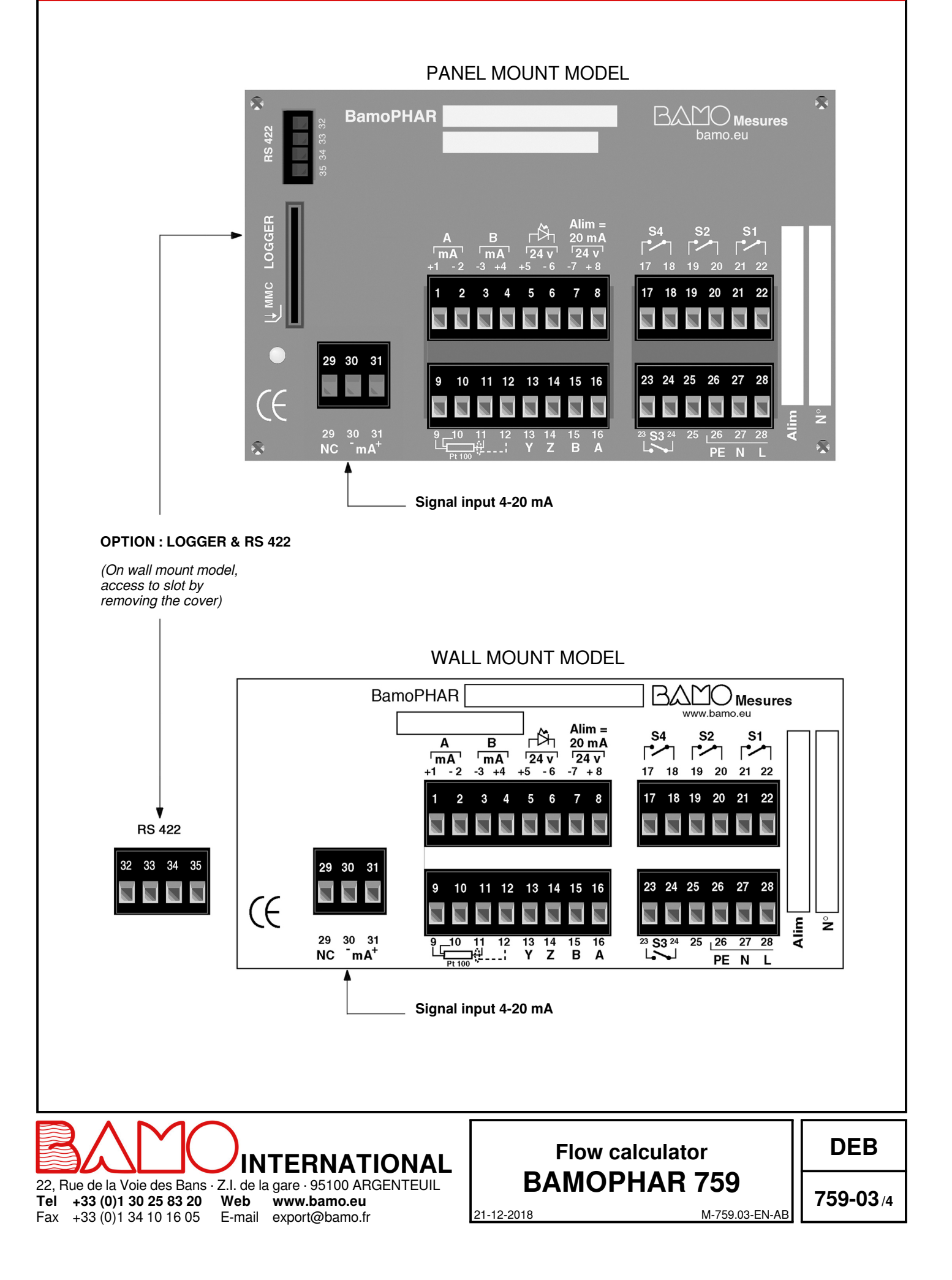

#### 4.1 **TERMINAL STRIP ASSIGNMENTS**

| $\begin{array}{c c c c c } \hline \begin{tabular}{ c c c } \hline \begin{tabular}{ c c c } \hline \begin{tabular}{ c c c } \hline \begin{tabular}{ c c c } \hline \begin{tabular}{ c c c } \hline \begin{tabular}{ c c c } \hline \begin{tabular}{ c c c } \hline \begin{tabular}{ c c c } \hline \begin{tabular}{ c c c } \hline \begin{tabular}{ c c c } \hline \begin{tabular}{ c c } \hline \begin{tabular}{ c c } \hline \hline \begin{tabular}{ c c } \hline \begin{tabular}{ c c } \hline \begin{tabular}{ c c } \hline \begin{tabular}{ c c } \hline \begin{tabular}{ c c } \hline \begin{tabular}{ c c } \hline \bellembel{tabular} \hline \hline \begin{tabular}{ c c } \hline \hline \begi$                                                                                                    | Description                                                         |                              | Terminal | Connection                 |
|----------------------------------------------------------------------------------------------------|---------------------------------------------------------------------|------------------------------|----------|----------------------------|
| Cutput signal, mA, temperature (B)2-mAOutput signal, mA, temperature (B)3-mATo block the regulationExternal sensor:<br>- Inductive sensor (194 831)<br>- Potential free switch5 $+ 24 V$ Power 20 mA to sensor (2-wire)- Potential free switch7 $OV$ Power 20 mA to sensor (2-wire)- Potential free switch7 $OV$ Temperature signal input: Pt 100 $\Omega$ sensor at 0 °C, (3-wire)9+Temperature signal input: Pt 100 $\Omega$ sensor at 0 °C, (3-wire)10+1112ShieldingConnection with extension unit (blind version)13YConnection with extension unit (blind version)16ARelay S4 / Pulse output 1 pulse/m³18S4Threshold 2 (N.O. contact) / Sampler control19S2Threshold 31 (N.O. contact) / Measurement of flow rate or temperature21<br>22S1Threshold 32 (N.O. contact) / Flow rate or temperature23<br>25S3Main power supply26PE = Earth (equipotential)<br>N = Neutral<br>L = LiveS0Level transmitter (2 or 4 wire)30- mA<br>4                                                                                                    |                                                                     |                              | 1        | + mA                       |
| $\begin{array}{c c c c c c c c } Output signal, mA, temperature (B) & & & & & & & & & & & & & & & & & & &$                                                                                                    | Output signal, mA, flow rate (A)                                    |                              | 2        | - mA                       |
| $ \begin{array}{ c c c c } \hline \mbox{Cutput signal, mA, temperature (B)} & & & & & & & & & & & & & & & & & & &$                                                                                                    |                                                                     |                              | 3        | - mA                       |
| $\begin{array}{c c c c c c c c c c c c c c c c c c c $                                                                                                    | Output signal, mA, temperature (B)                                  |                              | 4        | + mA                       |
| 10 block the regulation- Inductive sensor (194 831)60VPower 20 mA to sensor (2-wire)- Potential free switch70VTemperature signal input: Pt 100 Ω sensor at 0 °C, (3-wire)9+10+-11-10Connection with extension unit (blind version)13YConnection with extension unit (blind version)13Y15B16AA1516A201754201852201718521720521753 (N.O. contact) / Measurement of flow rate or temperature2117205217531753185319205210-10-10-11-11-125113-14215531616175318531920205210-10-10-11-11-11-12-13-14-15-16-17-18-19-10-10-11                                                                                                    | <b>-</b>                                                            | External sensor:             | 5        | + 24 V                     |
| $\begin{array}{c c c c c c } \hline Power 20 \text{ mA to sensor (2-wire)} & -Potential free switch & 7 & 0V & & & & & & & & & & & & & & & & & $                                                                                                    | I O DIOCK the regulation                                            | - Inductive sensor (194 831) | 6        | ٥V                         |
| $\begin{array}{c} 8 \\ + 24 \ V \\ \hline \\ \mbox{Temperature signal input: Pt 100 $\Omega$ sensor at 0 °C, (3-wire) \\ \hline 10 \\ + \\ 11 \\ - \\ 12 \\ \mbox{Shielding} \\ \hline \\ \mbox{Temperature signal input: Pt 100 $\Omega$ sensor at 0 °C, (3-wire) \\ \hline 10 \\ + \\ -1 \\ 12 \\ \mbox{Shielding} \\ \hline \\ \mbox{Temperature signal input: Pt 100 $\Omega$ sensor at 0 °C, (3-wire) \\ \hline 11 \\ \mbox{Temperature signal input: Pt 100 $\Omega$ sensor at 0 °C, (3-wire) \\ \hline 12 \\ \mbox{Shielding} \\ \hline \\ Temperature signal input: Pt 100 $\Omega$ sensor at 0 °C, (3-wire) \\ \hline \\ \mbox{Temperature signal input: Pt 100 $\Omega$ sensor at 0 °C, (3-wire) \\ \hline \\ \mbox{Temperature signal input: Pt 100 $\Omega$ sensor at 0 °C$                                                                                                    |                                                                     | - Potential free switch      | 7        | 0V                         |
| $\begin{tabular}{ c c c c } \hline \end{tabular} & \begin{tabular}{ c c c c } \hline \end{tabular} & \end{tabular} & \e$                                                                                                    | Power 20 mA to sensor (2-wire)                                      |                              | 8        | + 24 V                     |
| $\begin{tabular}{ c c c c } \hline \end{tabular} \end{tabular}$                                                                                                    |                                                                     |                              | 9        | +                          |
| $ \begin{array}{c} 11 \\ \hline 12 \\ Shielding \\ \hline 13 \\ \hline 12 \\ Shielding \\ \hline 13 \\ \hline 12 \\ Shielding \\ \hline 13 \\ \hline 14 \\ \hline 2 \\ \hline 15 \\ \hline 15 \\ \hline 15 \\ \hline 15 \\ \hline 15 \\ \hline 15 \\ \hline 16 \\ \hline A \\ \hline 16 \\ \hline A \\ \hline 17 \\ \hline 18 \\ \hline 16 \\ \hline A \\ \hline 18 \\ \hline 16 \\ \hline A \\ \hline 19 \\ \hline 20 \\ \hline 20 \\ 20 \\$                                                                                                    | Tomporaturo signal input: Pt 100 O consor at                        | $(0 \circ C (3 wire))$       | 10       | +                          |
| $\begin{tabular}{ c c c c c } \hline 12 & Shielding \\ \hline 13 & Y & & & \\ \hline 13 & Y & & & \\ \hline 14 & Z & & & \\ \hline 15 & B & & & \\ \hline 16 & A & & & \\ \hline 16 & A & & & \\ \hline 17 & S4 & & & \\ \hline 18 & S4 & & & \\ \hline 18 & S4 & & & \\ \hline 19 & S2 & & & \\ \hline 19 & S2 & & & \\ \hline 19 & S2 & & & \\ \hline 19 & S2 & & & \\ \hline 19 & S2 & & & \\ \hline 19 & S2 & & & \\ \hline 19 & S2 & & & \\ \hline 10 & S2 & & & \\ \hline 10 & S2 & & & \\ \hline 11 & S1 & & & \\ \hline 11 & S4 & & & \\ \hline 11 & S4 & & & \\ \hline 11 & S4 & & & \\ \hline 11 & S4 & & & \\ \hline 11 & S4 & & & \\ \hline 11 & S4 & & & \\ \hline 11 & S4 & & & \\ \hline 11 & S4 & & & \\ \hline 11 & S4 & & & \\ \hline 11 & S4 & & & \\ \hline 11 & S4 & & & \\ \hline 11 & S1 & & & \\ \hline 11 & S1 & & \\ \hline 11 & S1 & & \\ \hline 11 & S$                                                                                                    |                                                                     | . 0 C, (S-wile)              | 11       | -                          |
| $\begin{array}{c} 13 & Y \\ 14 & Z \\ 15 & B \\ 16 & A \\ \hline \\ Relay S4 / Pulse output 1 pulse/m^3 & 17 \\ Relay S4 / Pulse output 1 pulse/m^3 & 17 \\ \hline \\ Threshold 2 (N.O. contact) / Sampler control & 19 \\ 20 & 20 \\ \hline \\ Threshold S1 (N.O. contact) / Measurement of flow rate or temperature \\ 21 \\ Threshold S3 (N.O. contact) / Flow rate or temperature measurement \\ Available for assignment to external sensor: becomes a N.C. contact & 24 \\ \hline \\ Main power supply & 26 \\ PE = Earth (equipotential) \\ Main power supply & 27 \\ Level transmitter (2 or 4 wire) & 30 \\ \hline \\ Horizon & 30 \\ \hline \\ Horizon & 30 \\ \hline \\ Horizon & 31 \\ + mA \\ \hline \end{array}$                                                                                                    |                                                                     |                              | 12       | Shielding                  |
| $\begin{array}{c} 14 & Z \\ \hline 15 & B \\ \hline 16 & A \\ \hline Relay S4 / Pulse output 1 pulse/m^3 & 17 \\ \hline 18 & S4 \\ \hline Threshold 2 (N.O. contact) / Sampler control & 19 \\ \hline 20 & S2 \\ \hline Threshold S1 (N.O. contact) / Measurement of flow rate or temperature & 21 \\ \hline Threshold S3 (N.O. contact) / Flow rate or temperature measurement & 23 \\ \hline Available for assignment to external sensor: becomes a N.C. contact & 24 \\ \hline Main power supply & 26 & PE = Earth (equipotential) \\ \hline Main power supply & 27 & N = Neutral \\ Level transmitter (2 or 4 wire) & 30 & -mA \\ \hline 10 & 31 & +mA \end{array}$                                                                                                    |                                                                     |                              | 13       | Y                          |
| $\frac{15}{16} = B$ $\frac{16}{A}$ $\frac{16}{A}$ $\frac{17}{B}$ $\frac{17}{B}$ $\frac{17}{B}$ $\frac{17}{B}$ $\frac{17}{B}$ $\frac{18}{B}$ $\frac{16}{A}$ $\frac{17}{B}$ $\frac{18}{B}$ $\frac{16}{B}$ $\frac{16}{A}$ $\frac{17}{B}$ $\frac{18}{B}$ $\frac{16}{B}$ $\frac{16}{B}$ $16$                                                                                                    | Connection with extension unit (blind version)                      |                              | 14       | Z                          |
| $ \begin{array}{c c c c c c c } \hline 16 & A \\ \hline 17 & \\ 8 \\ \hline 18 & \\ \hline 18 & \\ \hline 18 & \\ \hline 18 & \\ \hline 18 & \\ \hline 19 & \\ 20 & \\ \hline 19 & \\ 20 & \\ \hline 20 & \\ \hline 21 & \\ 21 & \\ \hline 21 & \\ \hline 21 & \\ 22 & \\ \hline 21 & \\ \hline 21 & \\ \hline 21 & \\ \hline 21 & \\ \hline 21 & \\ \hline 22 & \\ \hline 23 & \\ \hline 24 & \\ \hline 25 & \\ \hline 25 & \\ \hline \hline 26 & \\ \hline 26 & \\ \hline 26 & \\ \hline 26 & \\ \hline 26 & \\ \hline 28 & \\ \hline 28 & \\ \hline 29 & \\ \hline 10 & \\ \hline 28 & \\ \hline 29 & \\ \hline 10 & \\ \hline 29 & \\ \hline 10 & \\ \hline 29 & \\ \hline 10 & \\ \hline 29 & \\ \hline 10 & \\ \hline 29 & \\ \hline 10 & \\ \hline 29 & \\ \hline 10 & \\ \hline 29 & \\ \hline 10 & \\ \hline 29 & \\ \hline 10 & \\ \hline 29 & \\ \hline 10 & \\ \hline 29 & \\ \hline 10 & \\ \hline 29 & \\ \hline 10 & \\ \hline 29 & \\ \hline 10 & \\ \hline 29 & \\ \hline 10 & \\ \hline 29 & \\ \hline 10 & \\ \hline 20 & \\ \hline 20 & \\ \hline 20 & \\ \hline 20 & \\ \hline 20 & \\ \hline 20 & \\ \hline 20 & \\ \hline 20 & \\ 20 & \\ \hline 20 & \\ 20 & \\ \hline 20 & \\ 20 & \\ \hline 20 & \\ 20 & \\ \hline 20 & \\ 20 & \\ \hline 20 & \\ 20 & \\ \hline 20 & \\ 20 & \\ \hline 20 & \\ 20 & \\ \hline 20 & \\ 20 & \\ 20 & \\ \hline 20 & \\ 20 & \\ 20 & \\ \hline 20 & \\ 20 & \\ 20 & \\ 20 & \\ 20 & \\ \hline 20 & \\ 20 & \\$                                                                                                    |                                                                     | ,                            | 15       | B                          |
| $ \begin{array}{c c c c c c c } Relay S4 / Pulse output 1 pulse/m^3 & \begin{array}{c} 17 \\ 18 \\ \hline \\ 18 \\ \hline \\ 18 \\ \hline \\ 19 \\ 20 \\ \hline \\ 20 \\ \hline \\ 21 \\ \hline \\ 22 \\ \hline \\ 23 \\ \hline \\ 25 \\ \hline \\ 25 \\ \hline \\ 25 \\ \hline \\ 26 \\ \hline \\ 25 \\ \hline \\ 26 \\ \hline \\ 25 \\ \hline \\ 26 \\ \hline \\ 26 \\ \hline \\ 26 \\ \hline \\ 26 \\ \hline \\ 27 \\ N = Neutral \\ \hline \\ 28 \\ L = Live \\ \hline \\ 29 \\ \hline \\ Level transmitter (2 or 4 wire) \\ \hline \\ \hline \\ 20 \\ \hline \\ 21 \\ \hline \\ 22 \\ \hline \\ 29 \\ \hline \\ NC \\ \hline \\ 29 \\ \hline \\ NC \\ \hline \\ 30 \\ \hline \\ \hline \\ 10 \\ \hline \\ 10 \\ \hline \\ 10 \\ \hline \\ 21 \\ \hline \\ 10 \\ \hline \\ 22 \\ \hline \\ 10 \\ \hline \\ 22 \\ \hline \\ 10 \\ \hline \\ 21 \\ \hline \\ 22 \\ \hline \\ 29 \\ \hline \\ NC \\ \hline \\ 29 \\ \hline \\ NC \\ \hline \\ 10 \\ \hline \\ 29 \\ \hline \\ NC \\ \hline \\ 10 \\ \hline \\ 29 \\ \hline \\ NC \\ \hline \\ 10 \\ \hline \\ 10 \\ \hline 10 \\ \hline 10 $ |                                                                     |                              | 16       | A                          |
| 181818Threshold 2 (N.O. contact) / Sampler control19<br>20S2Threshold S1 (N.O. contact) / Measurement of flow rate or temperature21<br>22S1Threshold S3 (N.O. contact) / Flow rate or temperature measurement23<br>23S3Available for assignment to external sensor: becomes a N.C. contact24S3Main power supply26<br>27PE = Earth (equipotential)<br>28<br>28<br>28<br>21N = Neutral<br>29Level transmitter (2 or 4 wire)30<br>31<br>4 mA- mA<br>4                                                                                                    | Belay S4 / Pulse output 1 pulse/m <sup>3</sup>                      |                              | 17       | S4                         |
| $\frac{19}{20} = S_2$ $\frac{19}{20} = S_2$ $\frac{19}{20} = S_2$ $\frac{19}{20} = S_2$ $\frac{19}{20} = S_2$ $\frac{19}{20} = S_2$ $\frac{19}{20} = S_2$ $\frac{19}{20} = S_2$ $\frac{21}{22} = S_1$ $\frac{19}{22} = S_2$ $\frac{10}{22} = S_2$ $\frac{10}{22} $                                                                                                    |                                                                     |                              | 18       |                            |
| 2020Threshold S1 (N.O. contact) / Measurement of flow rate or temperature21<br>22Threshold S3 (N.O. contact) / Flow rate or temperature measurement23<br>23Available for assignment to external sensor: becomes a N.C. contact242526Main power supply27Main power supply27Level transmitter (2 or 4 wire)29NC<br>30- mA<br>+ mA                                                                                                    | Threshold 2 (N.O. contact) / Sampler control                        |                              | 19       | - S2                       |
| Threshold S1 (N.O. contact) / Measurement of flow rate or temperature       21       S1         Threshold S3 (N.O. contact) / Flow rate or temperature measurement       23       S3         Available for assignment to external sensor: becomes a N.C. contact       24       S1         Main power supply       25       26       PE = Earth (equipotential)         Main power supply       27       N = Neutral       28       L = Live         Level transmitter (2 or 4 wire)       30       - mA       - mA                                                                                                    | ······································                              |                              | 20       |                            |
| 22Threshold S3 (N.O. contact) / Flow rate or temperature measurement23Available for assignment to external sensor: becomes a N.C. contact242525Main power supply2728L = LiveLevel transmitter (2 or 4 wire)3030- mA31+ mA                                                                                                    | Threshold S1 (N.O. contact) / Measurement                           | of flow rate or temperature  | 21       | S1                         |
| Threshold S3 (N.O. contact) / Flow rate or temperature measurement       23       S3         Available for assignment to external sensor: becomes a N.C. contact       24       S3         Main power supply       26       PE = Earth (equipotential)         Main power supply       27       N = Neutral         Level transmitter (2 or 4 wire)       29       NC         30       - mA         31       + mA                                                                                                    |                                                                     |                              | 22       | -                          |
| Available for assignment to external sensor: becomes a N.C. contact       24         25       25         Main power supply       26       PE = Earth (equipotential)         N = Neutral       28       L = Live         Level transmitter (2 or 4 wire)       30       - mA         31       + mA                                                                                                    | Threshold S3 (N.O. contact) / Flow rate or ter                      | mperature measurement        | 23       | - S3                       |
| 25Main power supply $26$ PE = Earth (equipotential) $27$ N = Neutral $28$ L = LiveLevel transmitter (2 or 4 wire) $29$ NC $30$ - mA $+$ mA                                                                                                    | Available for assignment to external sensor: becomes a N.C. contact |                              | 24       |                            |
| Main power supply       26       PE = Earth (equipotential)         27       N = Neutral         28       L = Live         Level transmitter (2 or 4 wire)       30       - mA         31       + mA                                                                                                    |                                                                     |                              | 25       |                            |
| Main power supply         27         N = Neutral           28         L = Live           Level transmitter (2 or 4 wire)         30         - mA           31         + mA                                                                                                    | Main power supply                                                   |                              | 26       | PE = Earth (equipotential) |
| 28         L = Live           Level transmitter (2 or 4 wire)         29         NC           30         - mA           + mA                                                                                                    |                                                                     |                              | 27       | N = Neutral                |
| Level transmitter (2 or 4 wire)  29 NC 30 - mA + mA                                                                                                    |                                                                     |                              | 28       |                            |
| Level transmitter (2 or 4 wire) 30 - mA<br>31 + mA                                                                                                    | Level transmitter (2 or 4 wire)                                     |                              | 29       |                            |
| 31 + mA                                                                                                    |                                                                     |                              | 30       | - mA                       |
|                                                                                                    |                                                                     |                              | 31       | + MA                       |

## Connections to extension unit

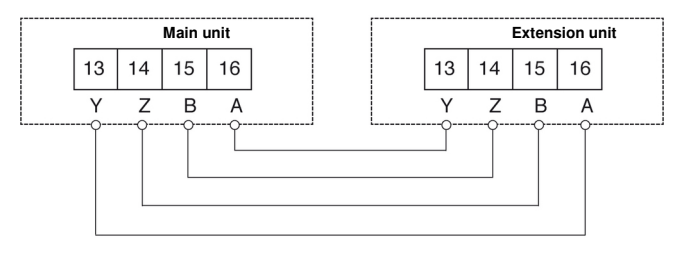

Distance max. Required cable 500 m Network cable or shielded 4-wire cable (  $\geq 0.25 \text{ mm}^2$  )

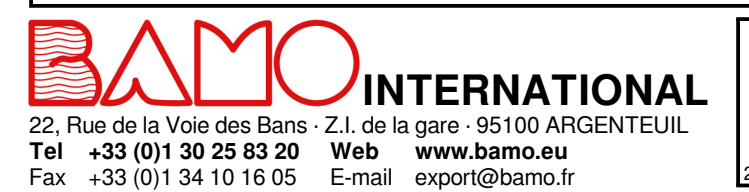

E-mail export@bamo.fr

## Flow calculator **BAMOPHAR 759** 21-12-2018 M-759.03-EN-AB

DEB

**759-03**/5

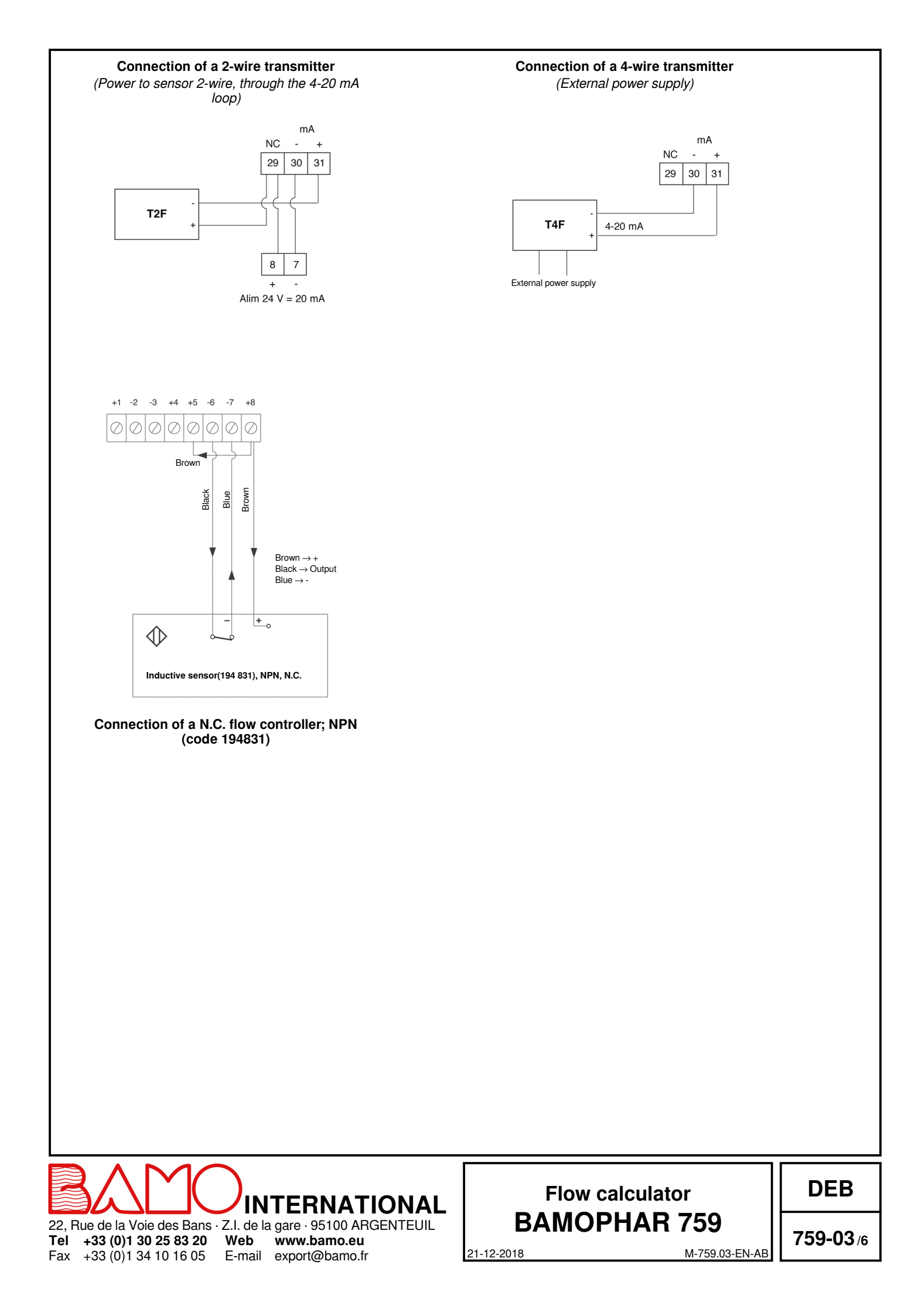

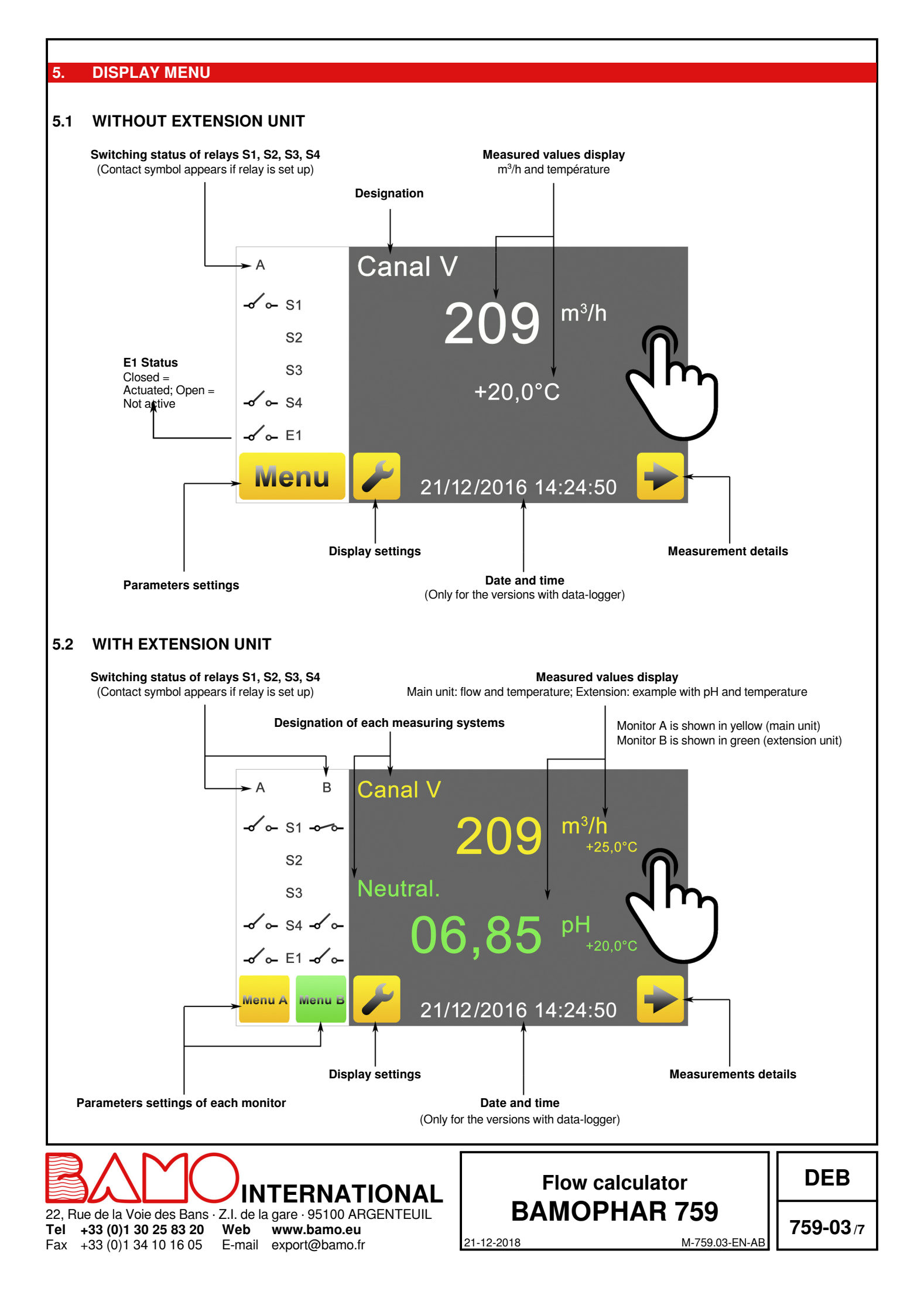

## ICONS FUNCTIONS

6

| 22, Rue de la Voie des Bans · Z.I. de la gare<br><b>Tel +33 (0)1 30 25 83 20 Web www</b><br>Fax +33 (0)1 34 10 16 05 E-mail expo | RNATIONAL<br>• 95100 ARGENTEUIL<br>7.bamo.eu<br>rt@bamo.fr | Flow calculator<br>BAMOPHAR 759<br>21-12-2018 M-759.03-EN-AB | DEB<br>759-03/8 |
|----------------------------------------------------------------------------------------------------|------------------------------------------------------------|--------------------------------------------------------------|-----------------|
| Press icon "HOME" to go back to MENU.                                                                                            |                                                            |                                                              |                 |
| Select the flag of your choice.<br>The display automatically returns to previou                                                  | ıs view.                                                   |                                                              |                 |
| 7.3 LANGUAGE SELECTION                                                                                                    |                                                            |                                                              |                 |
| Screensaver brightness is adjusted by mov                                                                                        | ing the cursor: decreasing b                               | y the left, increasing by the right.                         |                 |
| 7.2 SCREENSAVER                                                                                                    |                                                            |                                                              |                 |
| Screen identification number and its version                                                                                     | n are available in this menu.                              |                                                              |                 |
|                                                                                                    |                                                            |                                                              |                 |
| Note: To access to the display settings                                                                                          | , BAMOPHAR must be in                                      | MODIFICATION mode (See § CONSULTATION /                      |                 |
| 7. DISPLAY SETTINGS                                                                                                    |                                                            |                                                              |                 |
|                                                                                                    | cave counge                                                |                                                              |                 |
|                                                                                                    | SAVE<br>Save settings                                      |                                                              |                 |
|                                                                                                    |                                                            | monu                                                         |                 |
|                                                                                                    | CONFIRM<br>Access to the next line of                      | menu                                                         |                 |
|                                                                                                    | Scroll through the selection                               | on list                                                      |                 |
|                                                                                                    | Display cursor for navigating within the menus             |                                                              |                 |
|                                                                                                    | ARROWS                                                     |                                                              |                 |
| ✓                                                                                                    | Return to previous scree                                   | n                                                            |                 |
|                                                                                                    | Giosed = CONSULTATIO<br>mode)<br>RETLIRN KEY               | JN MODE (Query                                               |                 |
|                                                                                                    | Open = MODIFICATION                                        | MODE                                                         |                 |
|                                                                                                    | Access to serial number a                                  | and version of your BAMOPHAR                                 |                 |
|                                                                                                    | INFO                                                       |                                                              |                 |
| Menu                                                                                                    | MENU<br>Access to monitoring par                           | ameters                                                      |                 |
|                                                                                                    | Language selection                                         |                                                              |                 |
|                                                                                                    | LANGUAGES                                                  |                                                              |                 |
| ▶                                                                                                    | SETTINGS<br>Access to the display set                      | tings (language and monitor designation)                     |                 |
| Example with green icon for the extension unit                                                                                   |                                                            |                                                              |                 |
| Return to main menu                                                                                                    |                                                            |                                                              |                 |
| For each yellow button dedicated to the                                                                                          | e main unit, there is a gre                                | en variant dedicated to the extension unit.                  |                 |
| Use the touch screen to navigate through the                                                                                     | e menus and set the display                                | according to your application                                |                 |

#### 7.4 DESIGNATION

It is recommended to name each channel (main unit A and Extension unit B):

1) Press on icon A or B according to the instrument you wish to rename.

2) A keyboard appears, enter the new name.

3) Save to record the new designation.

#### **CONSULTATION / MODIFICATION** 8.

CONSULTATION mode allows the operator to check out all working parameters. This mode is represented by the closed padlock icon.

To change the settings of the BAMOPHAR, you need to enter in the MODIFICATION mode. This mode is protected by a password identical to the last 4 digits of the serial number.

On the main display, press MENU icon.

Press the padlock icon and type the 4 last digits of Serial Number. To confirm, press "OK"; BAMOPHAR is now in MODIFICATION mode (padlock open) If the entered keyword is wrong, an error message appears (\*\*\*\*), pending correct keyword.

### After 30 minutes the mode MODIFICATION switches back to CONSULTATION mode.

### Where can we find the serial number?

The serial number (SN) is written on the identification label of the BAMOPHAR. It appears as well in "MENU", icon " i " (INFORMATION).

#### 9 SETTINGS

#### SETTING OF MEASUREMENT PARAMETERS 9.1

| V ISO 28°4        | Memorized flow rate tables (Venturi channels, Weirs,)                                                                                                    | Calculation<br>memo                                                                                                    | tables in<br>ory:                                                                                                  |
|-------------------|----------------------------------------------------------------------------------------------------|----------------------------------------------------------------------------------------------------|----------------------------------------------------------------------------------------------------|
|                   | (A specific flow rate table -on request-<br>will be indicated as SPECIFIQUE N ° -<br>)<br>Select one table, then confirm.                                                                                                    | LIN. 2.000 m3 /h<br>LIN. 20.00 m3 /h<br>LIN. 2000 m3 /h<br>LIN. 2000 m3 /h<br>LIN. 2.000 m3 /s<br>LIN. 2.000 m3 /s                                                                                            | 4/20 mA<br>4/20 mA<br>4/20 mA<br>4/20 mA<br>4/20 mA<br>4/20 mA                                                     |
| LEVEL SENSOR      | Confirm to access to next step                                                                                                    | DF7                                                                                                    | 96 mm                                                                                                    |
| LOWER : 04.00 mA  | Enter the value in mA of current from<br>sensor for lowest level, then confirm.                                                                                                    | DF20<br>DF100<br>DF250                                                                                                    | 122 mm<br>285 mm<br>327 mm                                                                                         |
| HIGHER : 20.00 mA | Enter the value in mA of current from<br>sensor for highest level, then confirm.<br>(With a transmitter BAMOBUL, currents<br>min. and max. are respectively 4 and<br>20 mA)<br>This step allows to enter the scale of the<br>level sensor associated with your<br>BAMOPHAR.<br>Enter the value, then confirm | DF500 3<br>DF1000 5<br>DF1500 6<br>DF2500 6<br>ISMA TYPE I<br>ISMA TYPE II                                                                                                    | 395 mm<br>545 mm<br>622 mm<br>621 mm                                                                               |
| SCALE 0365 mm     |                                                                                                    | ISMA TYPE III<br>ISMA TYPE IV<br>ISMA TYPE V<br>ISMA TYPE VI<br>ISMA TYPE VII                                                                                                    | 000                                                                                                    |
| SAVE ?            | To record the settings, press the icon<br>SAVE                                                                                                    | V ISO 28'4<br>V ISO 53'8<br>V ISO 90°<br>DEVERSOIR U 10<br>DEVERSOIR U 20<br>DEVERSOIR U 30<br>DEVERSOIR U 40<br>DEVERSOIR U 50<br>DEVERSOIR U 60<br>VENTURI 94 FL001<br>VENTURI 94 FL002<br>VENTURI 94 FL010 | 299 mm<br>299 mm<br>250 mm<br>250 mm<br>250 mm<br>250 mm<br>250 mm<br>250 mm<br>58 mm<br>82 mm<br>111 mm<br>146 mm |

VENTURI 94 FL025 205 mm VENTURI 94 FL050 268 mm VENTURI 94 FL100 365 mm VENTURI 94 FL250 536 mm VENTURI 94 FL500 717 mm V 20° BAMO V 30° BAMO 150 mm 150 mm V 45° BAMO V 60° BAMO 150 mm 150 mm V 90° BAMO 150 mm AV07 BAMO 100 mm AV25 BAMO 142 mm

INTERNATIONAL 22, Rue de la Voie des Bans · Z.I. de la gare · 95100 ARGENTEUIL Tel

#### +33 (0)1 30 25 83 20 Web +33 (0)1 34 10 16 05

Fax

www.bamo.eu E-mail export@bamo.fr

## Flow calculator BAMOPHAR 759 21-12-2018 M-759.03-EN-AB

DEB

NFX 10-31

759-03/9

## 9.2 THRESHOLD S1 AS ON/OFF MODE

| ALARM 1 ON / OFF            | To set in function the relay, select the ON mode, then confirm.<br>To disable the relay, select OFF mode, then confirm and save (Icon SAVE)                                                                         |
|-----------------------------|----------------------------------------------------------------------------------------------------|
| ALARM 1 MEASUREMENT / TEMP. | MEASUREMENT: Threshold dedicated to the flow rate measurement<br>TEMP.: Threshold dedicated to the temperature measurement<br>Select your mode, then confirm.                                                       |
| ALARM HIGH / LOW            | HIGH: Triggering takes place as soon as measurement is greater than the threshold LOW: Triggering takes place as soon as the measurement is lower than the threshold Select the right triggering mode, then confirm |
| ON 1000 m <sup>3</sup>      | Enter the value at which relay S1 will be actuated, then confirm.                                                                                                    |
| OFF 0950 m <sup>3</sup>     | Enter the value at which relay S1 will be deactivated, then confirm.                                                                                                    |
| DELAY UP ON / OFF           | With (ON) or without (OFF) pick-up delay for relay; then confirm.                                                                                                    |
| TIME 0000 Sec               | Enter a delay duration for relay S1, then confirm.                                                                                                    |
| DELAY DOWN ON / OFF         | With or without dropout delay for relay S1                                                                                                    |
| TIME 0000 Sec               | Enter a delay duration for relay; then confirm.                                                                                                    |
| SAVE ?                      | To record the settings, press the icon SAVE                                                                                                    |

## 9.3 THRESHOLD S3 SET AS ON/OFF MODE AND ASSIGNMENT TO EXTERNAL SENSOR

Go to the menu ALARM 3

Setting sequences of S3 are identical to settings of S1 (see previous chapter) THRESHOLD S3 has a second function: assignment to an external sensor (see further on)

| ALARM 3 ON / OFF | Select the "ON" mode in order to activate the relay; Then confirm.                            |
|------------------|-----------------------------------------------------------------------------------------------|
| EXTERN NO / YES  | NO: Setting will follow same sequences as per relays S1 in mode ON/OFF                        |
|                  | YES = assignment of signal from external sensor to relay S3                                   |
|                  | The relay S3 becomes a N.C. contact; It will open when the function Regulation is in standby. |
| SAVE ?           | To record the settings, press the icon SAVE                                                   |

## 9.4 SETTING THE SAMPLER CONTROL (Relay S2)

Go to the menu SAMPLER CONTROL

| SAMP. CONT. ON / OFF    | To set the sampler control select ON ; then confirm.                                      |
|-------------------------|-------------------------------------------------------------------------------------------|
| ON 005.0 m <sup>3</sup> | Enter the value at which relay S2 will be actuated (sampling begins); then confirm.       |
| PULSE SIGNAL            | Confirm                                                                                   |
| TIME 0001 Sec           | Enter the value at which relay S2 keeps actuated (pulse duration), then confirm and SAVE. |

## 9.5 SETTING THE TEMPERATURE

Go to the menu TEMPERATURE

| MEASURE : AUTO / MANUAL | AUTO : Temperature is displayed if a Pt 100 sensor is connected<br>MANUAL : Without Pt 100 sensor connected, enter the temperature manually.<br>Confirm |
|-------------------------|----------------------------------------------------------------------------------------------------|
| FLUID T. +025.0 °C      | In the MANUAL mode, enter the temperature of the liquid, then confirm.                                                                                  |
| SAVE ?                  | To record the settings, press the icon SAVE                                                                                                    |

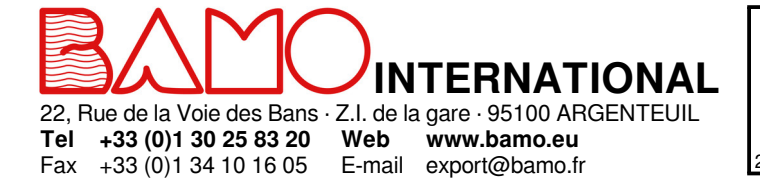

## Flow calculator BAMOPHAR 759

DEB

21-12-2018

759-03/10

M-759.03-EN-AB

#### 9.6 **mA OUTPUT SETTINGS FOR THE MEASUREMENT**

Go to the menu OUTPUT mA FLOW

| HIGHER 0360 m3            | Enter the measured value for which the output is 20 mA, then confirm.     |
|---------------------------|---------------------------------------------------------------------------|
| LOWER 0000 m3             | Enter the measured value for which the output is 0 or 4 mA, then confirm. |
| OUTPUT 4/20 mA or 0/20 mA | Select the output signal type, then confirm.                              |
| SAVE ?                    | To record the settings, press the icon SAVE                               |

#### **mA OUTPUT SETTINGS FOR THE TEMPERATURE** 9.7

Go to the menu OUTPUT mA TEMP.

| HIGHER +160.0 °C          | Enter the temperature value for which the output is 20 mA, then confirm.     |
|---------------------------|------------------------------------------------------------------------------|
| LOWER +000.0 °C           | Enter the temperature value for which the output is 0 or 4 mA, then confirm. |
| OUTPUT 4/20 mA or 0/20 mA | Select the output signal type, then confirm.                                 |
| SAVE ?                    | To record the settings, press the icon SAVE                                  |

#### SIMULATION ON RELAYS 9.8

With the menu FORCED RELAY, it is possible to manually test (force) relays S1, S2, S3 and S4. Last one, S4, is N.O. by default. The test begins by relay S1. The respective relay can be switched from OFF (open) to ON (closed). Confirm to go to the next relay, then to go back to previous menu.

## 9.9 RESET THE DAILY VOLUME TO ZERO

Go to the menu RAZ Volume Jour = Rest daily volume to zero.

**RESET D.V. YES / NO** 

Sélect YES to reset the counter to 0 on daily volume, then confirm, and SAVE.

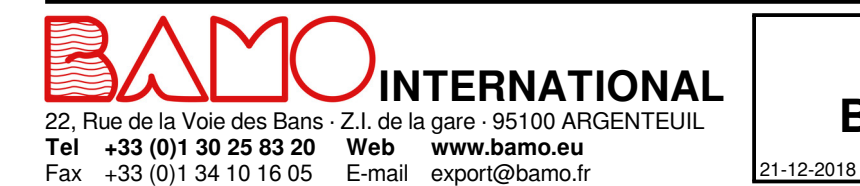

Flow calculator **BAMOPHAR 759** 

DEB

M-759.03-EN-AB